## การส่งแก้ | ของนักศึกษา

1. เข้าสู่ระบบการบริหารงานทะเบียน โดยผ่าน URL <u>https://register.bkkthon.ac.th</u> แล้วเลือก "**เข้าสู่ระบบ**"

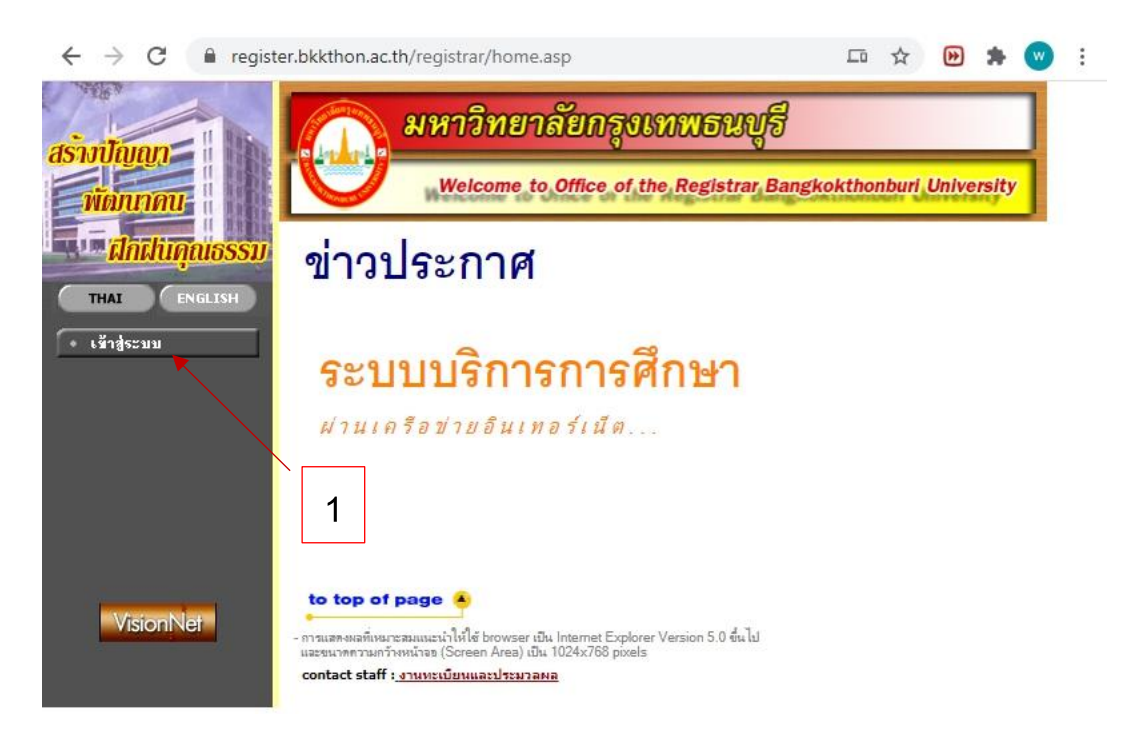

2. กรอก username และ password ให้ถูกต้อง

| 🖳 มหาวิทยาลัยกรุงเทพธนบุรี                                                                                                    |
|----------------------------------------------------------------------------------------------------|
| Welcome to Office of the Registrar Bangkokthonburi University                                                                                                    |
| กรุณาป้อนรหัสประจำตัวและรหัสผ่าน                                                                                                    |
| รหัสผ่าน 2                                                                                                    |
| เข้าสู่ระบบ                                                                                                    |
|                                                                                                    |
|                                                                                                    |
|                                                                                                    |
| to top of page -<br>การแสดงหลพับหมายสมแบบน่าให้ไข่ browser เป็น Internet Explorer Version 5.0 ขึ้นไป<br>และขนาดการแก้ว่าหน้าขอ (Screen Area) เป็น 1024x768 pixels |
|                                                                                                    |

3. เลือก "ภาระการสอน"

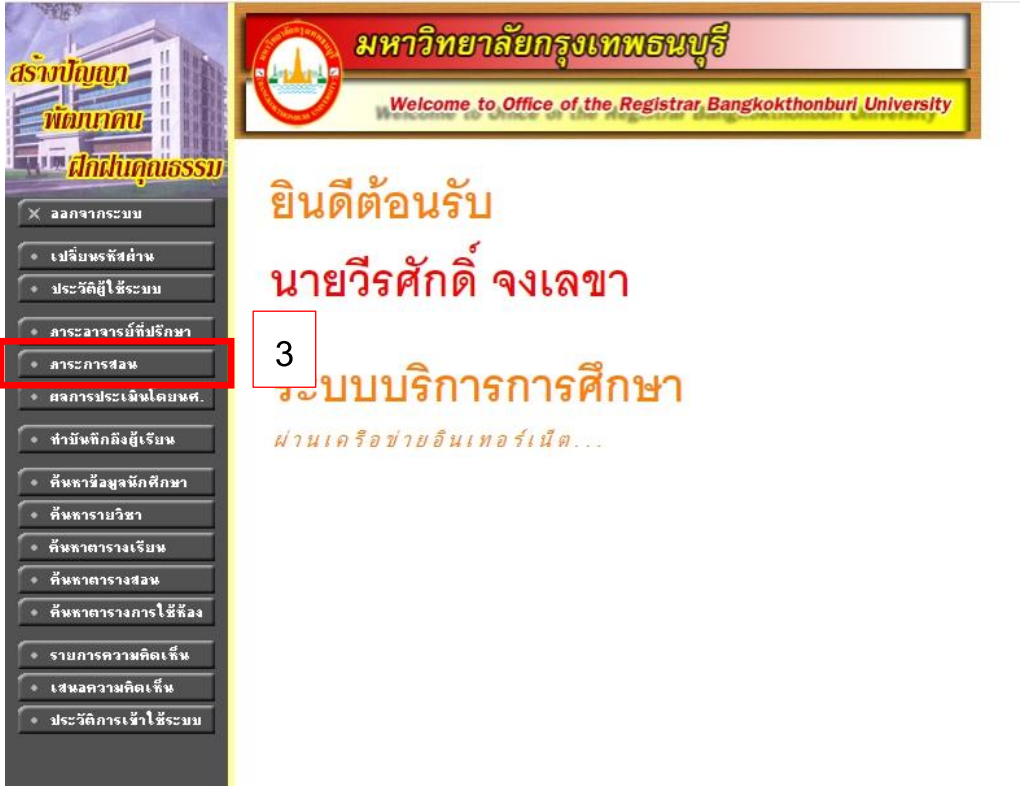

เลือก "บันทึกเกรด"

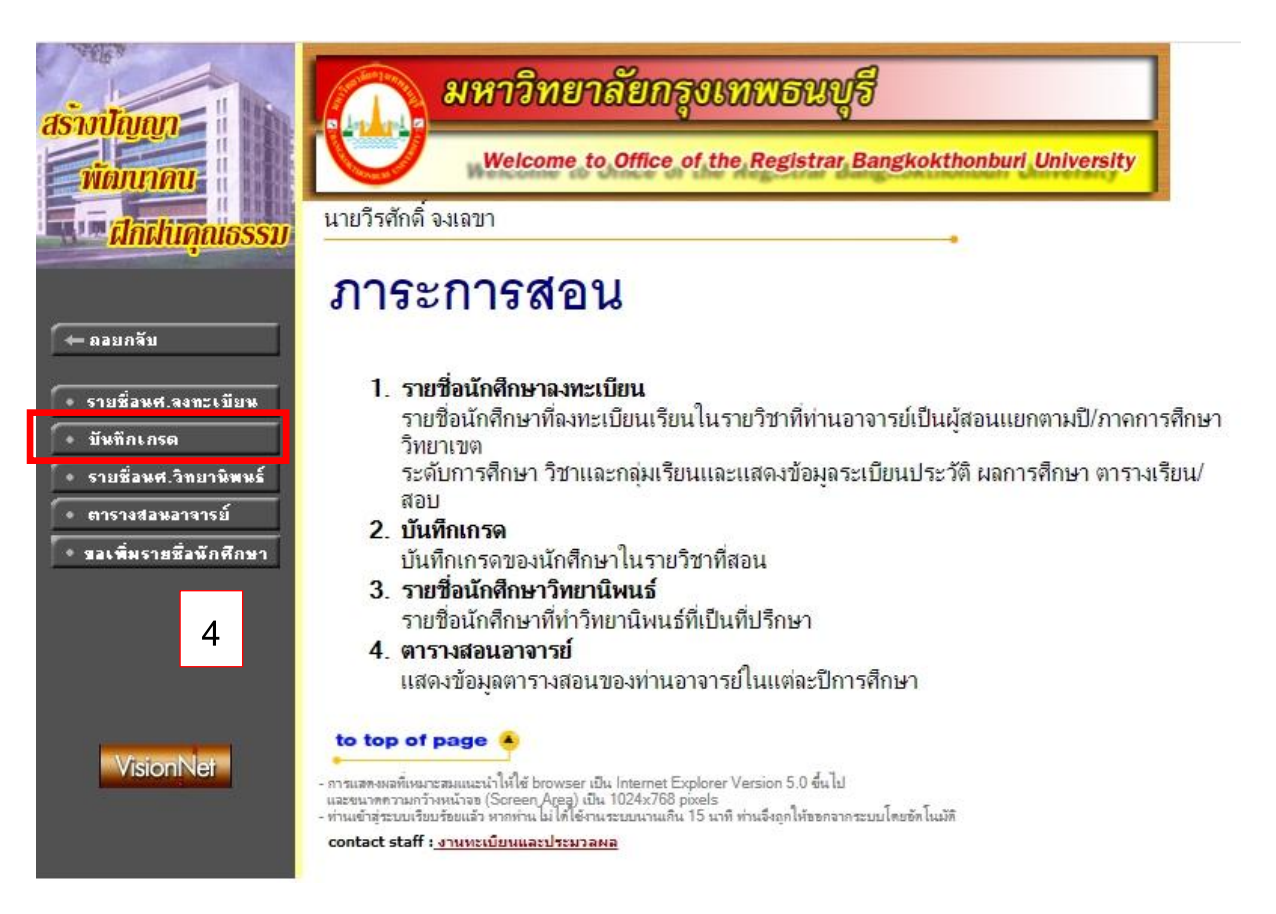

## 5. แลือกวิชาที่จะทำการแก้ I

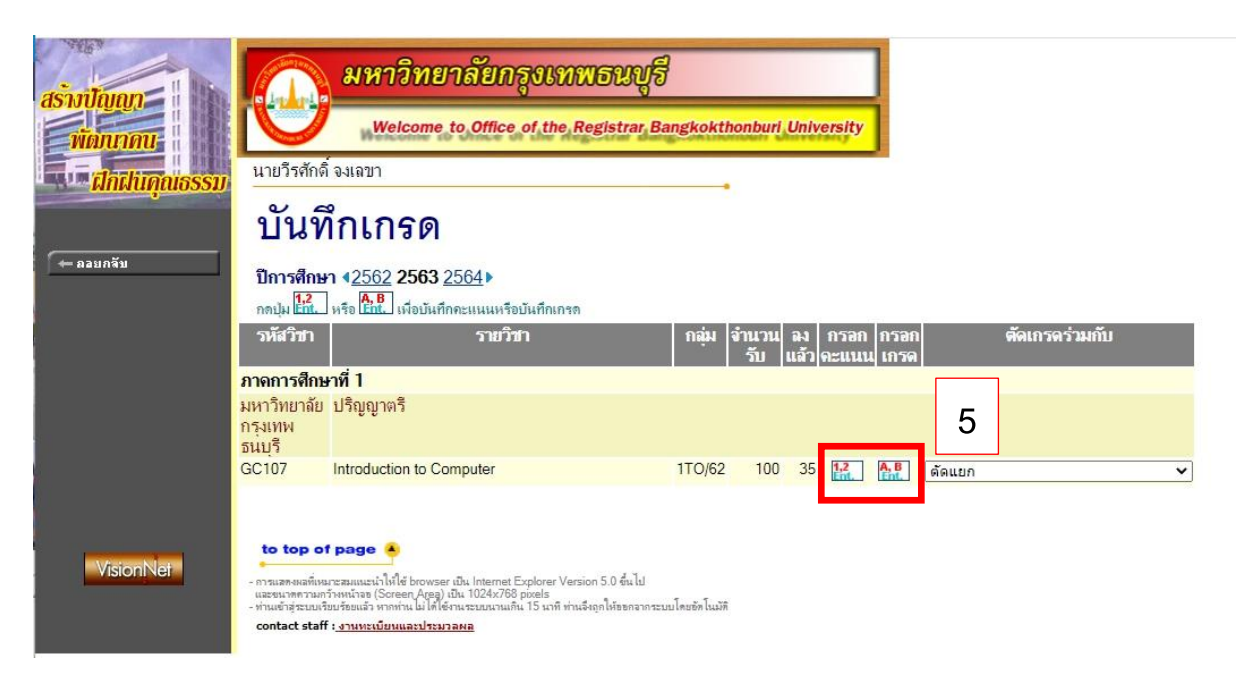

 ทำการแก้ไขเกรด I เป็นเกรดที่นักศึกษาได้จริง แล้วทำการเลือก "พิมพ์ใบแจ้งเกรด I" แล้วให้อาจารย์ผู้สอน พิมพ์ใบแจ้งเกรดเพื่อส่งให้ทาง สำนักทะเบียนและวัดผล ทำการยืนยันเกรดเพื่อให้นักศึกษาได้เห็นเกรด ต่อไป

| wiwumuuossu                     | VIN  | TIPPO NO NO NO |                                                         |                  |       |                                        |                                        |                                       |            |         |                     |        |                 | 1                         |
|---------------------------------|------|----------------|---------------------------------------------------------|------------------|-------|----------------------------------------|----------------------------------------|---------------------------------------|------------|---------|---------------------|--------|-----------------|---------------------------|
|                                 |      |                |                                                         |                  |       | EDIT                                   | EDIT                                   | EDIT                                  |            |         | EDIT                |        | Adjust          |                           |
|                                 | าดับ | <u>รหัส</u>    | <u>ชื่อ</u>                                             | <u>ลงทะเบียน</u> | สถานะ | <u>ล่าสับ1</u><br><u>T:30</u><br>W:30% | <u>ล่าสับ2</u><br><u>T:30</u><br>W:30% | <u>ลำสับ3</u><br><u>T:40</u><br>W:40% | <u>รวม</u> | T-SCORE | Cal<br>Or<br>Manual | Result | Grade<br>Result | <u>กรต</u><br><u>จริง</u> |
| - 1451140                       |      | 6241200001     | นางสาวสุปราณี ปัตถาโล <mark>(ค้างชำระ</mark> )          | Credit           | ปกติ  | 26                                     | 27                                     | 19                                    | 72         | 53      |                     | В      | В               | в                         |
| • บันทึกช่วงคะแนน               |      | 6241200009     | นายกฤษณ์สวนนท์ เข็มทอง (ค้างช่าระ)                      | Credit           | ปกติ  | 17                                     | 13                                     | 37                                    | 67         | 44      |                     | C+     | C+              | C+                        |
| • พิมพ์ใบแจ้งเกรด               |      | 6241200010     | นางสาวศศีนา รักท้วม (ด้างช่าระ)                         | Credit           | ปกติ  | 15                                     | 17                                     | 37                                    | 69         | 47      |                     | C+     | C+              | C+                        |
|                                 |      | 6241200011     | นางสาวสุธาทิพย์ ถุยผุน ( <mark>ด้างชำระ</mark> )        | Credit           | ปกติ  | 16                                     | 21                                     | 34                                    | 71         | 51      |                     | В      | В               | В                         |
| ิ ค. ซิมซ์ในแว้น อ∈อ I          |      | 6241200012     | นางสาวนลินนิภา นิลอ่อน (ด้างช่าระ)                      | Credit           | ปกติ  | 20                                     | 20                                     | 31                                    | 71         | 51      |                     | В      | В               | В                         |
| MMMEDEAGEUSD I                  |      | 6241200020     | นางสาวชลาลัย ศรีสุวรรณ (ด้างข่าระ)                      | Credit           | ปกติ  | 14                                     | 26                                     | 26                                    | 66         | 41      |                     | C+     | C+              | C+                        |
|                                 |      | 6241200025     | นางสาวสัญห์สีนี โอเจริญ <mark>(ด้างช่าระ)</mark>        | Credit           | ปกติ  |                                        | 28                                     | 30                                    | 58         |         | Г                   | Manual | 1               | 1                         |
| ิ • การกระจายคะแนน              |      | 6241200029     | นายชนะชัย(ด้างค่าหอ) ฉันทชาติ <mark>(ด้างช่าระ</mark> ) | Credit           | ปกติ  | 28                                     | 20                                     | 24                                    | 72         | 53      |                     | В      | В               | В                         |
| กด Alt ที่แป้นพิมพ์ค้างก่อนคลิก |      | 6241200038     | นายชนพล พัวรักษา <mark>(ด้างชำระ)</mark>                | Credit           | ปกติ  |                                        | 22                                     | 13                                    | 35         |         | Г                   | Manual | 1               | 1                         |
| (กรณีใช้งานผ่าน Google Chrome)  | 0    | 6241200046     | นายสรัล มาพิทักษ์ (ค้างช่าระ)                           | Credit           | ปกติ  |                                        | 22                                     | 19                                    | 41         |         | Г                   | Manual | Į.              | 1                         |
|                                 | 11   | 6241200047     | นางสาวอลิตา ดอกคุด (ด้างชำระ)                           | Credit           | ปกติ  | 20                                     | 27                                     | 24                                    | 71         | 51      |                     | В      | В               | В                         |
|                                 | 12   | 6261200009     | นายธนชาติ ศุภศริรุ่งเจริญ (ด้างช่าระ)                   | Credit           | ปกติ  | 11                                     | 21                                     | 31                                    | 63         | 35      |                     | С      | С               | С                         |
|                                 | 13   | 6261200031     | นางสาวศยากรณ์ โอสถานนท์ <mark>(ด้างชำระ</mark> )        | Credit           | ปกติ  | 22                                     | 20                                     | 32                                    | 74         | 56      |                     | В      | В               | В                         |
|                                 | 14   | 6666666666     | นายวิรศักดิ์ จงเฉขา (ด้างช่าระ)                         | Credit           | ปกติ  |                                        |                                        |                                       |            |         | Г                   | Manual | А               | I.                        |
|                                 |      |                |                                                         |                  |       |                                        |                                        |                                       |            |         |                     | 7      |                 |                           |